# Faculty Portal - How to

1. Once you log in to the Faculty Portal, you will see a pop up that you must accept before preceding forward.

# INSTRUCTOR AUTHENTICATION PAGE

### REMINDERS

### Please read the following prior to completing the form:

By clicking on the following button, I acknowledge that I have received and understand the school's FERPA policy as it pertains to student records.

#### FERPA (Confidentiality Statement)

Along with the right to access the records of students comes with the responsibility to maintain the rights of students particularly as outlined in the Family Educational Rights and Privacy Act (FERPA). Student Records are open to members of the faculty and staff who have a legitimate need to know their contents; however, you do have a responsibility to maintain confidentiality.

#### Reminders:

- Please REFRAIN from using SHARED (PUBLIC) COMPUTER.
- REMEMBER TO SIGN OUT AND CLOSE THE BROWSER COMPLETELY AFTER YOU ARE FINISHED ACCESSING THIS INFORMATION

**Continue to View Student Accommodations** 

2. Navigation – How to navigate through the website is on the left-hand side of the screen under 'Views and Tools'

| ≽ | Views and Tools       |
|---|-----------------------|
| > | Overview              |
| > | Course Syllabus       |
| > | Alternative Testing   |
| > | Notetaking Services   |
| > | Communications Access |
|   |                       |

3. The Overview page will list all students in your classes that have requested accommodations. If a student is registered with DSS but has not requested accommodations for your course, they will not be on this list

| Login As Feature                                                                                                | OVERVIEW                                                                                                    |           |     |     |     | -                   | Accommodat     | tion Requests | Search S | tudents' Eligibilities |           |
|----------------------------------------------------------------------------------------------------|----------------------------------------------------------------------------------------------------|-----------|-----|-----|-----|---------------------|----------------|---------------|----------|------------------------|-----------|
| Return to Staff                                                                                                 | Previous Term: Spring 2017                                                                                               |           |     |     |     |                     |                |               |          |                        | Next Term |
| <ul> <li>Views and Tools</li> <li>Overview</li> <li>Alternative Testing</li> <li>Notetaking Services</li> </ul> | Click to Expand Advanced Search Panel Sort Result: Course Information  Sort LIST OF STUDENTS WHO REQUESTED ACCOMMODATION |           |     |     |     |                     | ▼ Sort         |               |          |                        |           |
| Logout<br>Once you finish with your session,<br>please do not forget to Log Out<br>and Close Your Browser.      | Legend: <ul> <li>ALT: Alternative Testing</li> <li>CA: Communications Access</li> <li>PN: Notetaking Server</li> </ul>   |           |     |     |     | ormats<br>ervices   | rmats<br>vices |               |          |                        |           |
| Log Out                                                                                                    | View                                                                                                    | CRN 22505 | SBJ | CRS | SEC | Student's Full Name | ALT            | PN            | N/S      | CA                     | Status    |
|                                                                                                    | View                                                                                                    | 32595     | PY  | 212 | 2B  | Student Name        | Yes            |               |          |                        | Emailed   |
| * Important Dates                                                                                               | View                                                                                                    | 32595     | PY  | 212 | 2B  | Student Name        | 105            | Yes           |          |                        | Emailed   |
| > March 29<br>Priority Registration Starts                                                                      | View                                                                                                    | 32595     | PY  | 212 | 2B  | Student Name        |                |               |          |                        | Emailed   |
|                                                                                                    | View                                                                                                    | 32595     | PY  | 212 | 2B  | Student Name        |                |               |          |                        | Emailed   |
|                                                                                                    | View                                                                                                    | 32595     | PY  | 212 | 2B  | Student Name        | Yes            | Yes           |          |                        | Emailed   |
|                                                                                                    | View                                                                                                    | 32595     | PY  | 212 | 2B  | Student Name        |                |               |          |                        | Cancelled |

4. Course Syllabus will allow you to upload syllabi to the database. This is useful when students are scheduling tests.

| <ul> <li>UPLOAD INSTRUCTION</li> <li>If you are scanning your document at 150 - 300 dpi as resolution.</li> <li>The maximum allowable file size is 1 MB per upload.</li> <li>View: Acceptable File Types.</li> </ul> |                  |                            |  |  |  |  |
|----------------------------------------------------------------------------------------------------|------------------|----------------------------|--|--|--|--|
| - Upload Form -                                                                                                    |                  |                            |  |  |  |  |
|                                                                                                    | Class <u>*</u> : | Select One v               |  |  |  |  |
|                                                                                                    | Title:::         |                            |  |  |  |  |
|                                                                                                    | Select File:     | Choose File No file chosen |  |  |  |  |
|                                                                                                    |                  | Upload Syllabus            |  |  |  |  |
|                                                                                                    |                  | No Syllabus Uploaded       |  |  |  |  |

- 5. The Alternative Testing section will bring you to the Alternative Testing Contract as well as a list of all students that have signed up to take exams in the DSS office. To create the alternative testing contract:
  - a. Select the drop down to specify the class
  - b. Select Continue to Specify Alternative Testing Contract
  - c. You will then be prompted to complete a questionnaire on the classes exams
  - d. Select 'Submit Alternative Testing Contract' at the bottom of the screen

| ALTERNATIVE TESTING                                                                                                    | List Exams | Students' Courses |
|----------------------------------------------------------------------------------------------------|------------|-------------------|
| SPECIFY ALTERNATIVE TESTING CONTRACT                                                                                                    |            |                   |
| Select Class: PY 216.OV (SLN: 45317) - Elementary Statistical Methods                                                                                        |            |                   |
| If you need DSS to proctor your exams, Continue to Specify Alternative Testing Contract                                                                      |            |                   |
| PROCTORING YOUR OWN EXAM                                                                                                    |            |                   |
| If you are proctoring your own exams please select the checkbox and click the button, 'Confirm to Proctor My Own Exams.' If DSS is proctoring, do not select | anything.  |                   |
| Select Class: PY 216.OV (SLN: 45317) - Elementary Statistical Methods Type: Select One                                                                       | Confirm    |                   |

e. If you have multiple students in the same class, you will see an additional drop down that says 'Copy Alternative Testing Contract'

## ALTERNATIVE TESTING

| LIST                              | ALTERNATIVE TESTING CONTRACT                                                                                                    |                           |
|-----------------------------------|----------------------------------------------------------------------------------------------------|---------------------------|
| Hint: If yo<br>Contracts          | ou need to make any changes, please click on the following Alternativ<br>. If you would like to make a copy of your Alternative Testing Contrac | e Testing<br>t to another |
| course, pl<br>and your            | ease use the following function to select your source Alternative Test<br>other course.                                                         | ing Contract              |
| course, pl<br>and your<br>Select: | ease use the following function to select your source Alternative Test<br>other course.  Select One                                             | ing Contract              |

6. From here, you are able to upload your exams or passwords to the secure portal.

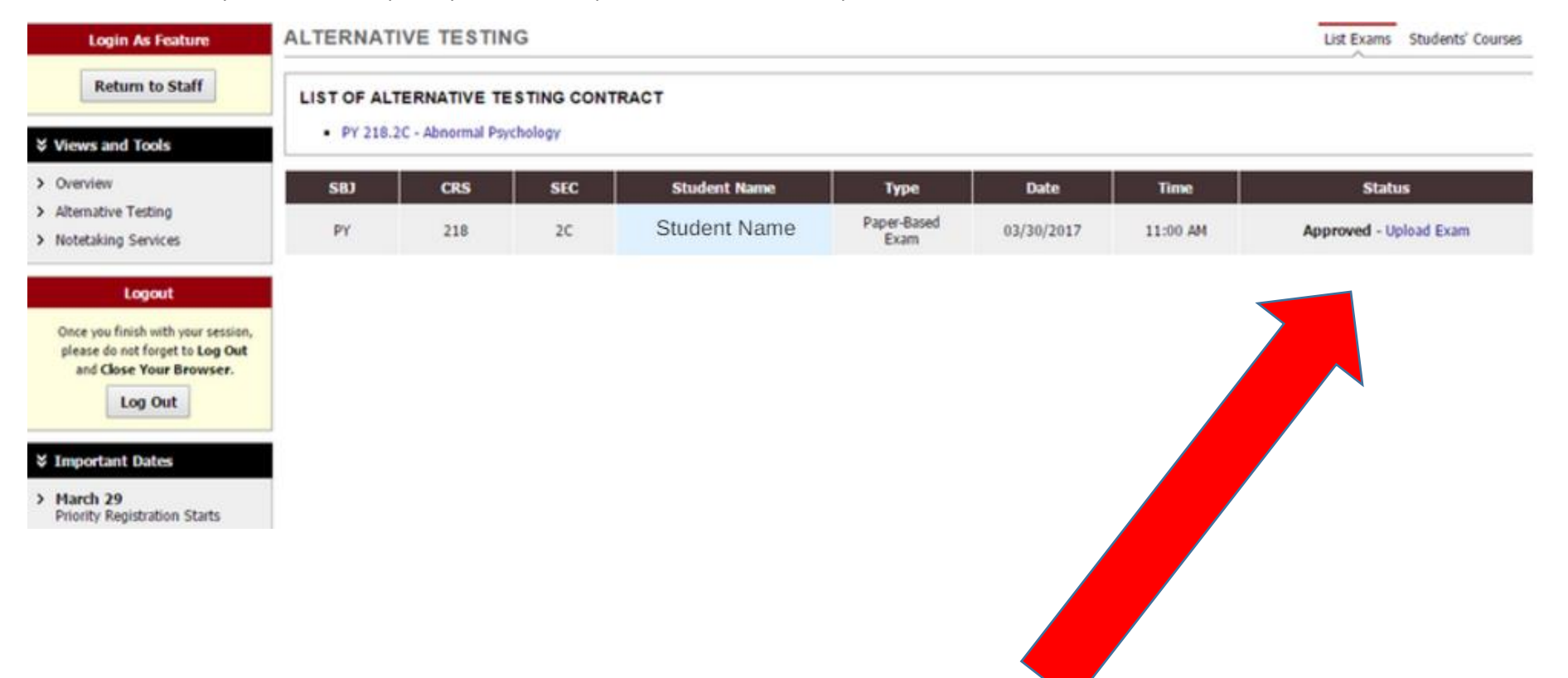

7. The Notetaking Services Section allows you to monitor who has requested notetaking services as well as the notetaker. You are also able to monitor the frequency and quality of notes being provided to DSS students.

| Return to Staff                                                    | PY 218.2C - Abnormal Psychology                           |  |  |  |  |
|--------------------------------------------------------------------|-----------------------------------------------------------|--|--|--|--|
| Views and Tools                                                    | List of Notetaker(s):     Name: Notetaker Name (Email: ). |  |  |  |  |
| Overview<br>Alternative Testing                                    | Available Note(s) for Download (Click to Expand)          |  |  |  |  |
| Notetaking Services                                                | Students Who Have Requested Accommodation:                |  |  |  |  |
| Logout                                                             | Student Name                                              |  |  |  |  |
| Once you finish with your session, please do not forget to Log Out | Student Name     Student Name                             |  |  |  |  |
| and Close Your Browser.                                            |                                                           |  |  |  |  |

> March 29

**Priority Registration Starts** 

8. Communication Access allows you to see which students in your course have access to a Sign Language Interpreter or CART Captionist. It will also show you who the interpreter or captionist is.

| COMMUNICATIONS ACCESS                      |                   | Current Requests | Submit Video Captioning Request |
|--------------------------------------------|-------------------|------------------|---------------------------------|
| Previous Term                              | Term: Summer 2018 |                  | Next Term                       |
| PY 216.OV - Elementary Statistical Methods |                   |                  |                                 |
| Status: No Staff Assigned                  |                   |                  |                                 |
| Have Requested Accommodation:              |                   |                  |                                 |